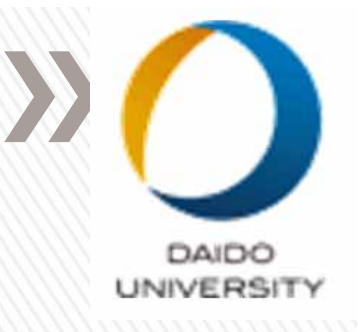

## Vmwareファイル共有

### 篠原主勲

# 2017年4月1日

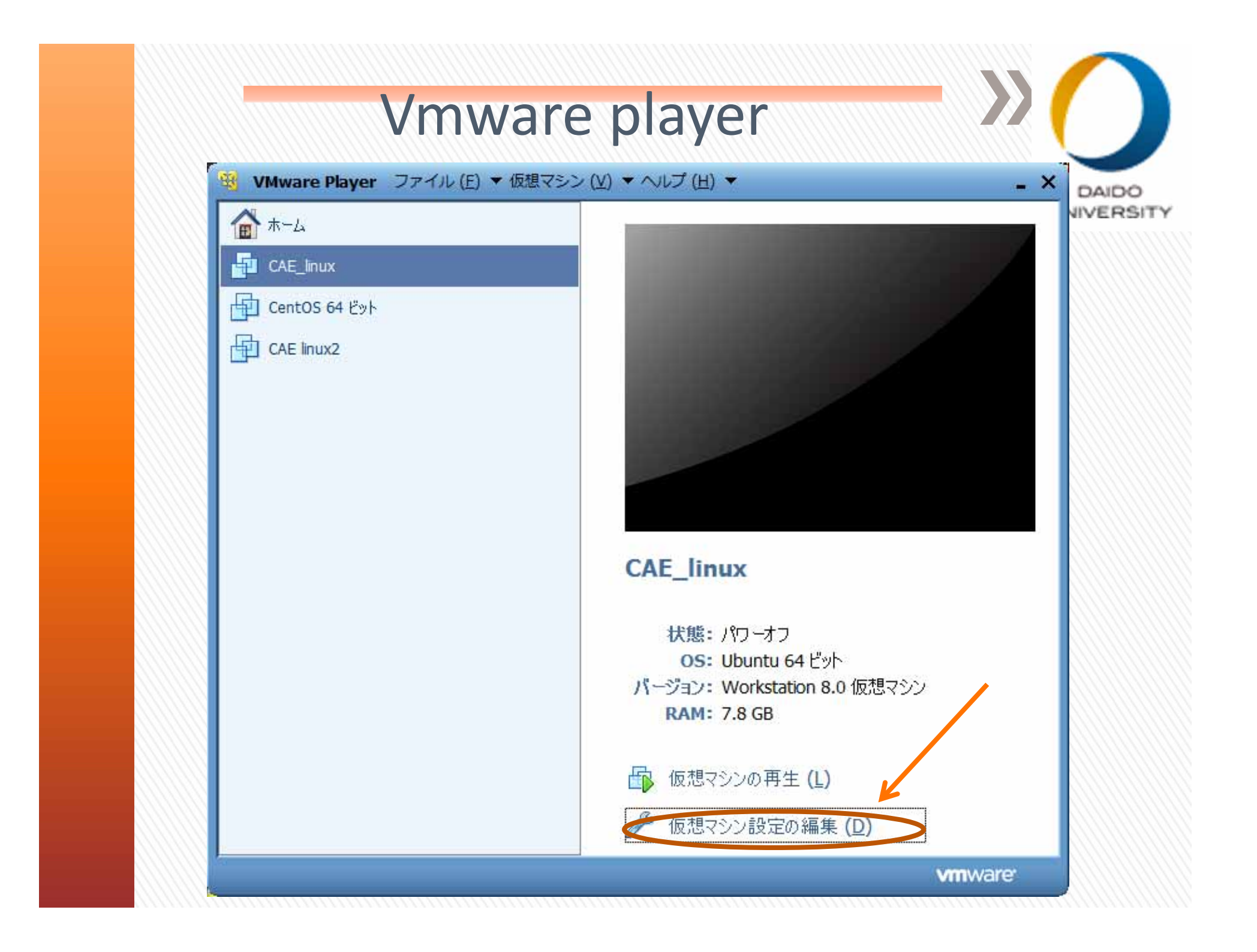

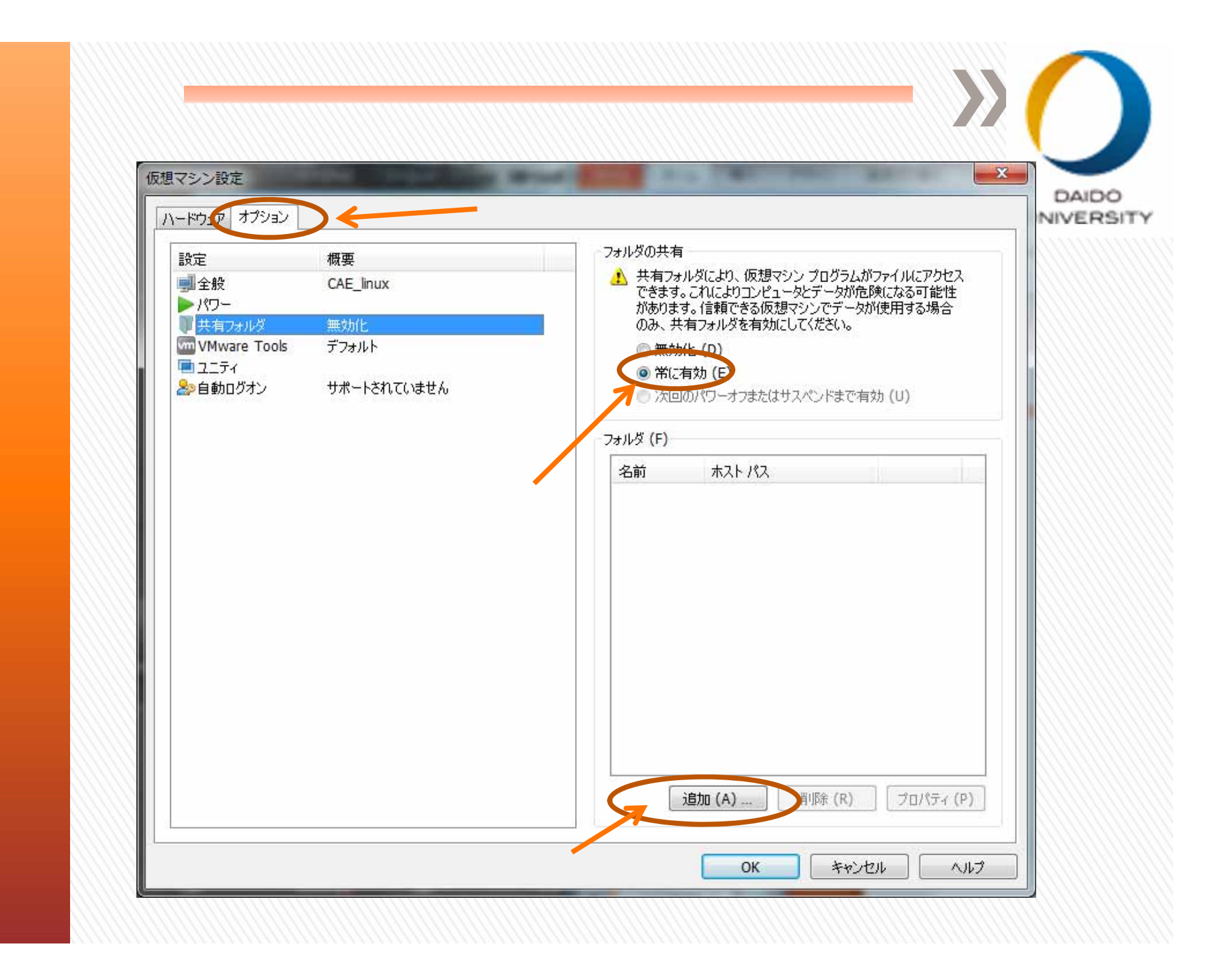

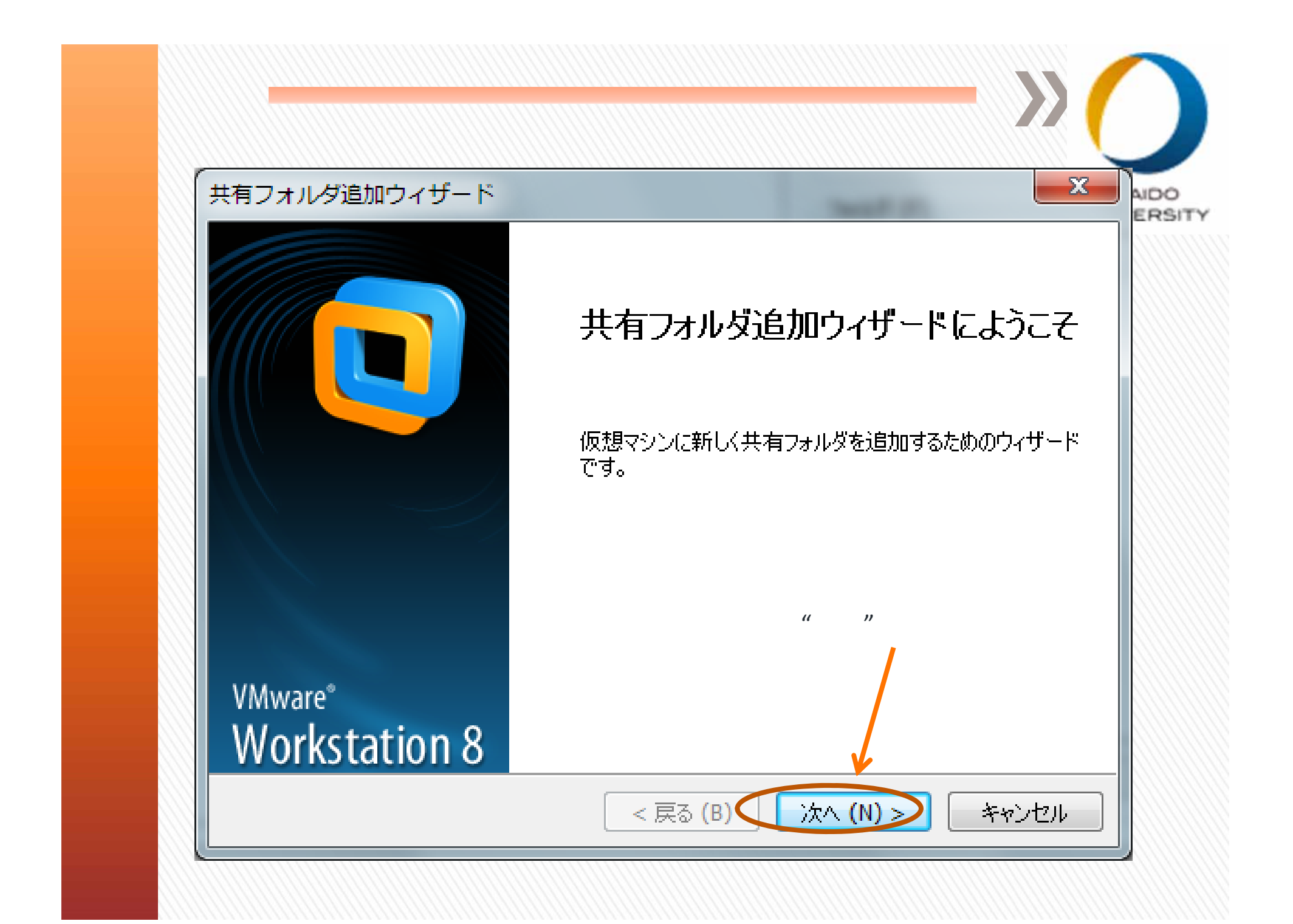

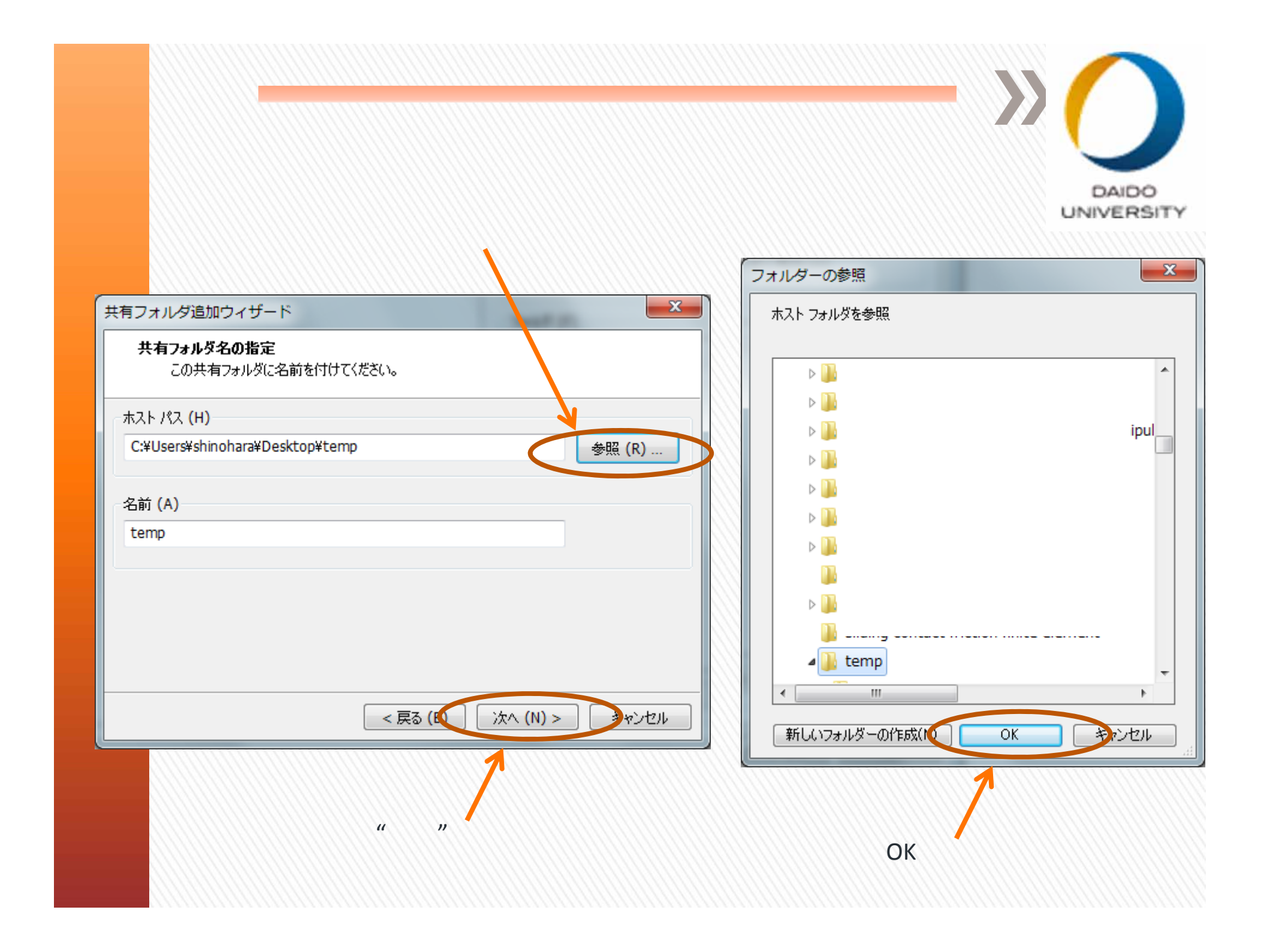

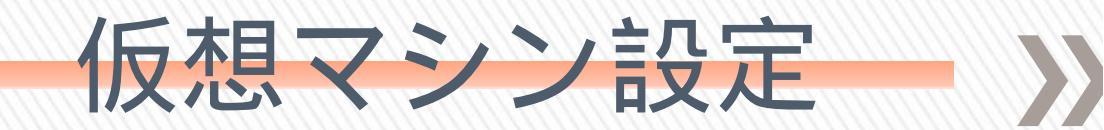

23

#### 共有フォルダ追加ウィザード

#### 共有フォルダ属性の指定

この共有フォルダの属性を指定してください。

| 属性                       |                          |
|--------------------------|--------------------------|
| ☑ 共有する <mark>(</mark> E) |                          |
| 読取り専用 (R)                |                          |
|                          |                          |
|                          |                          |
|                          | ウマナ クリック                 |
|                          | 元」をクリック                  |
|                          |                          |
|                          | < 戻る (B) <u>完了</u> キャンセル |

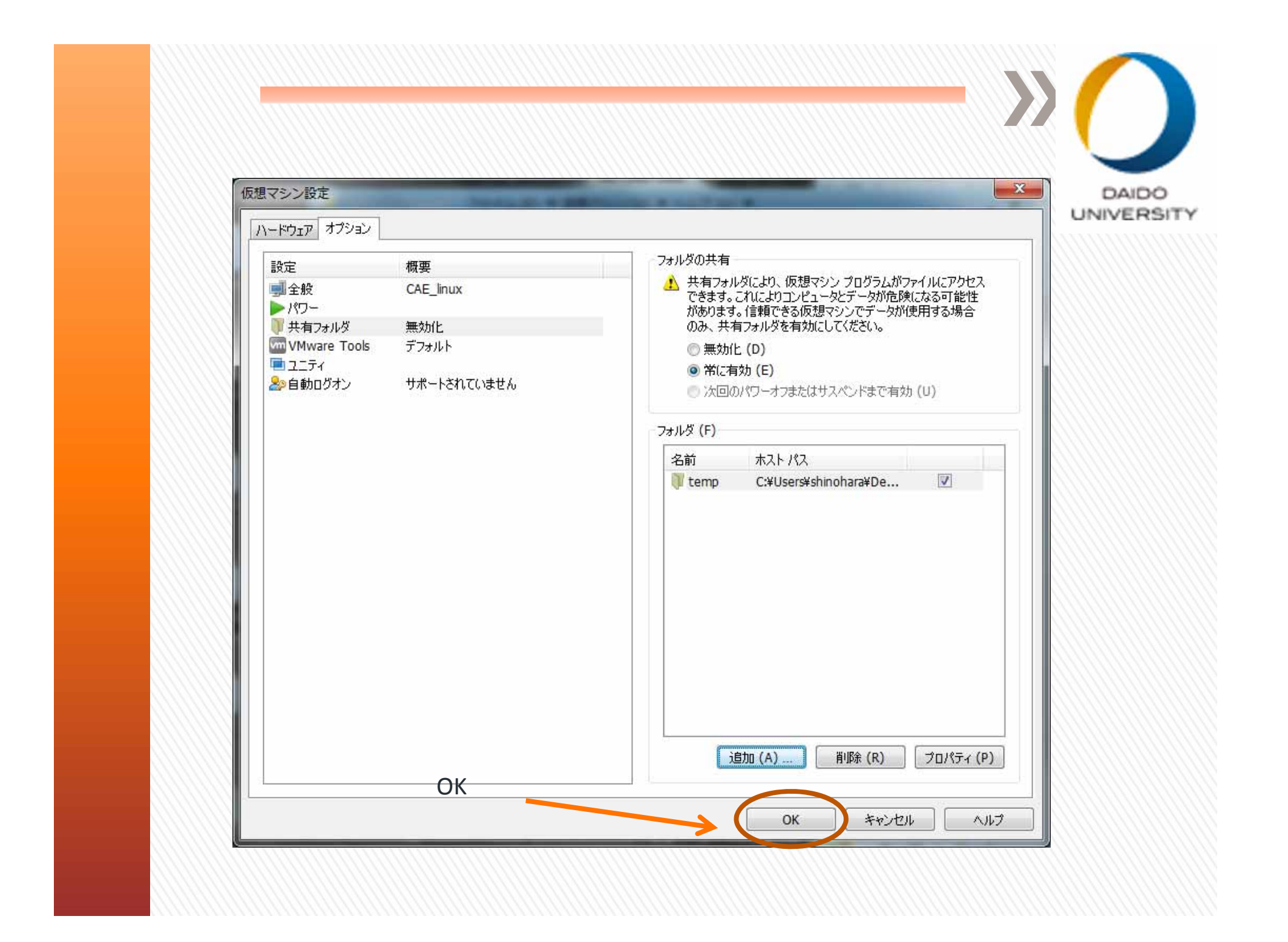

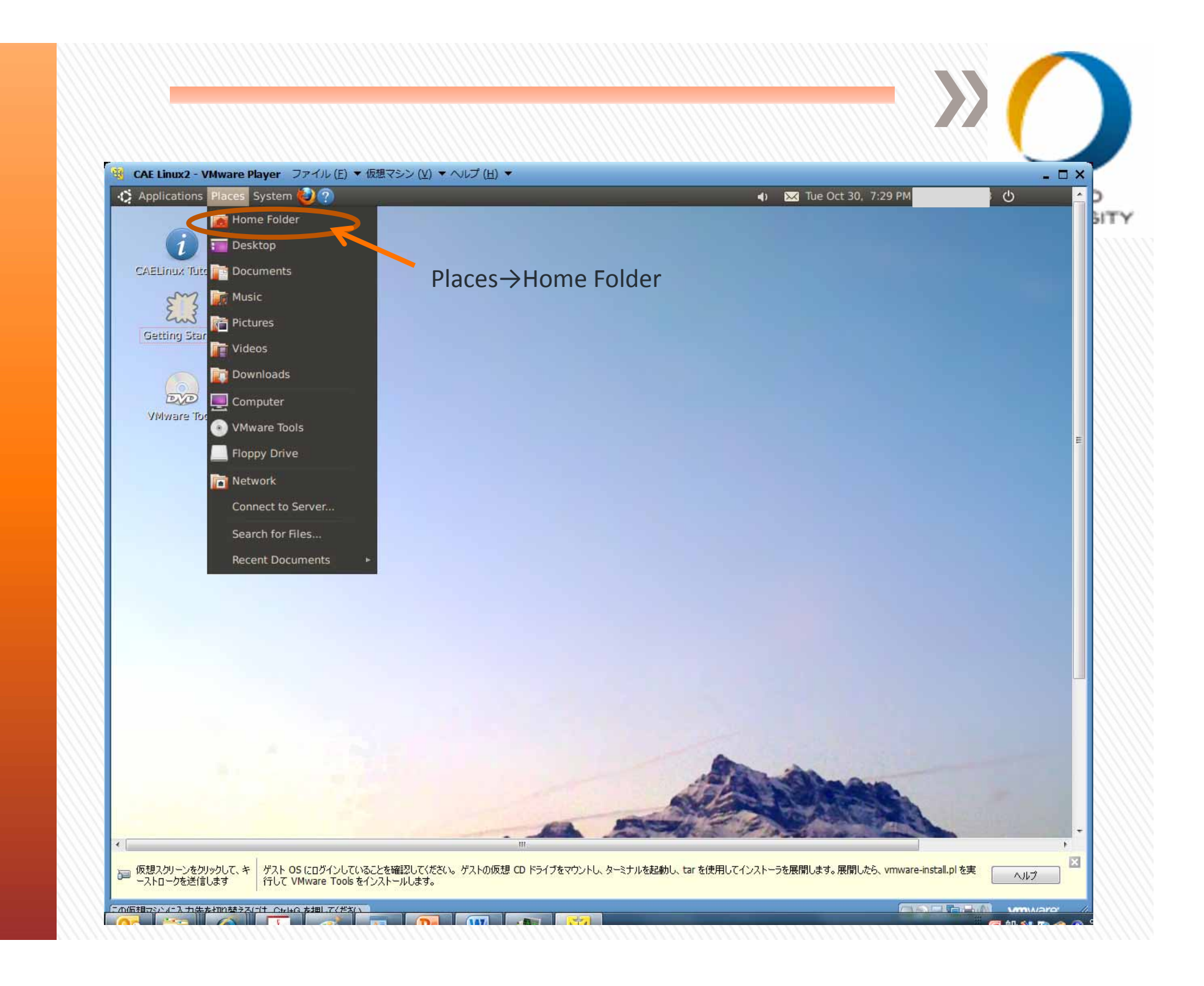

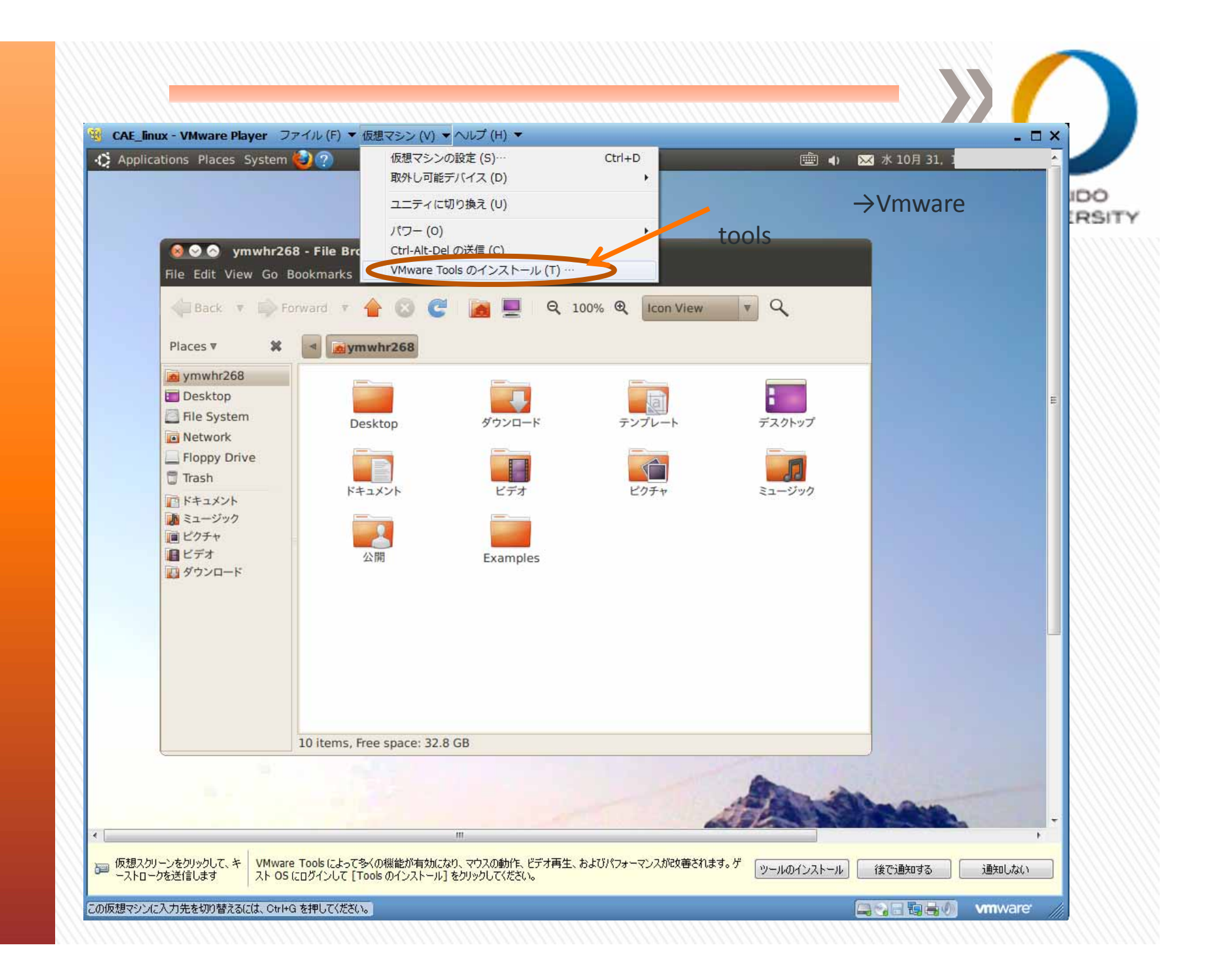

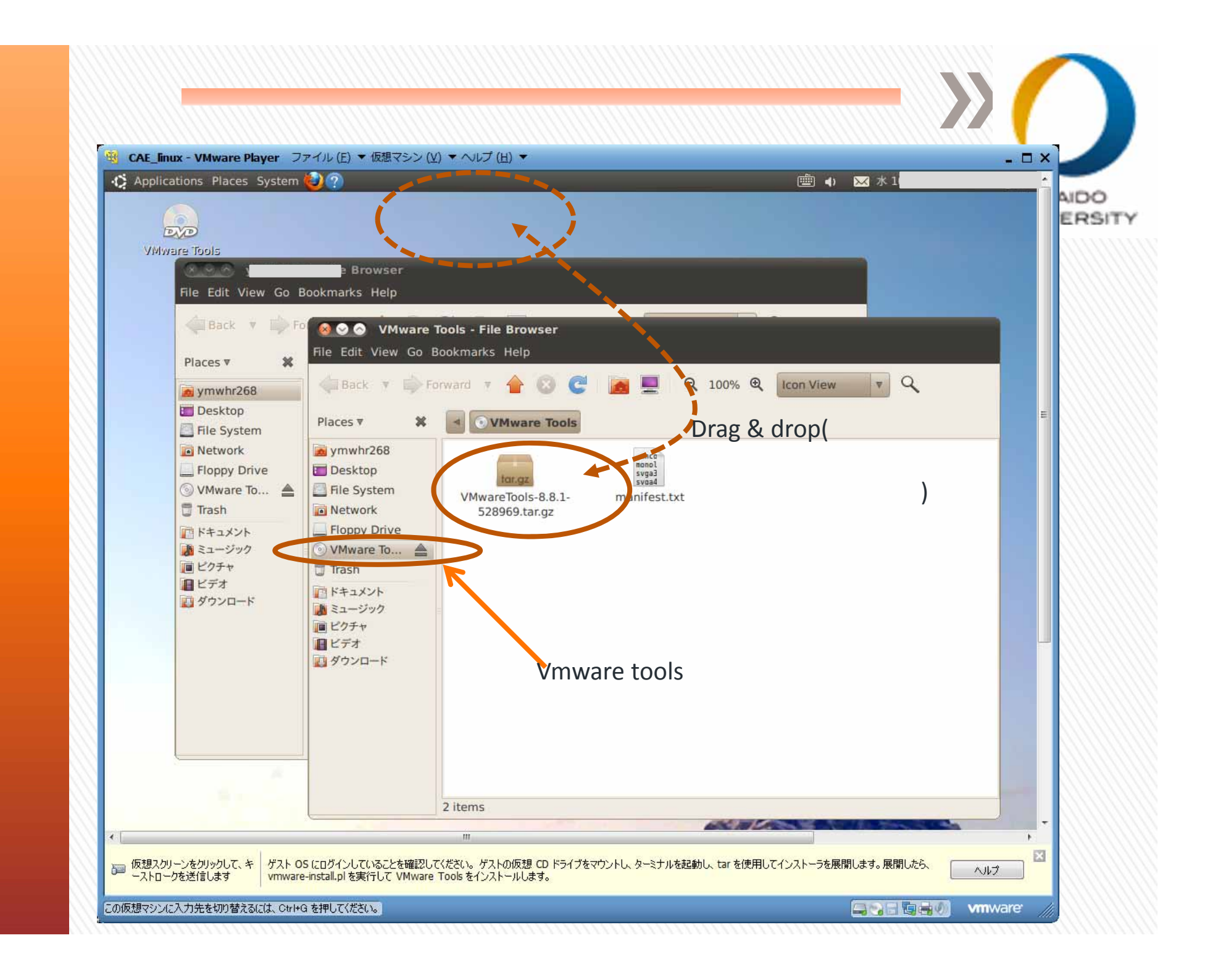

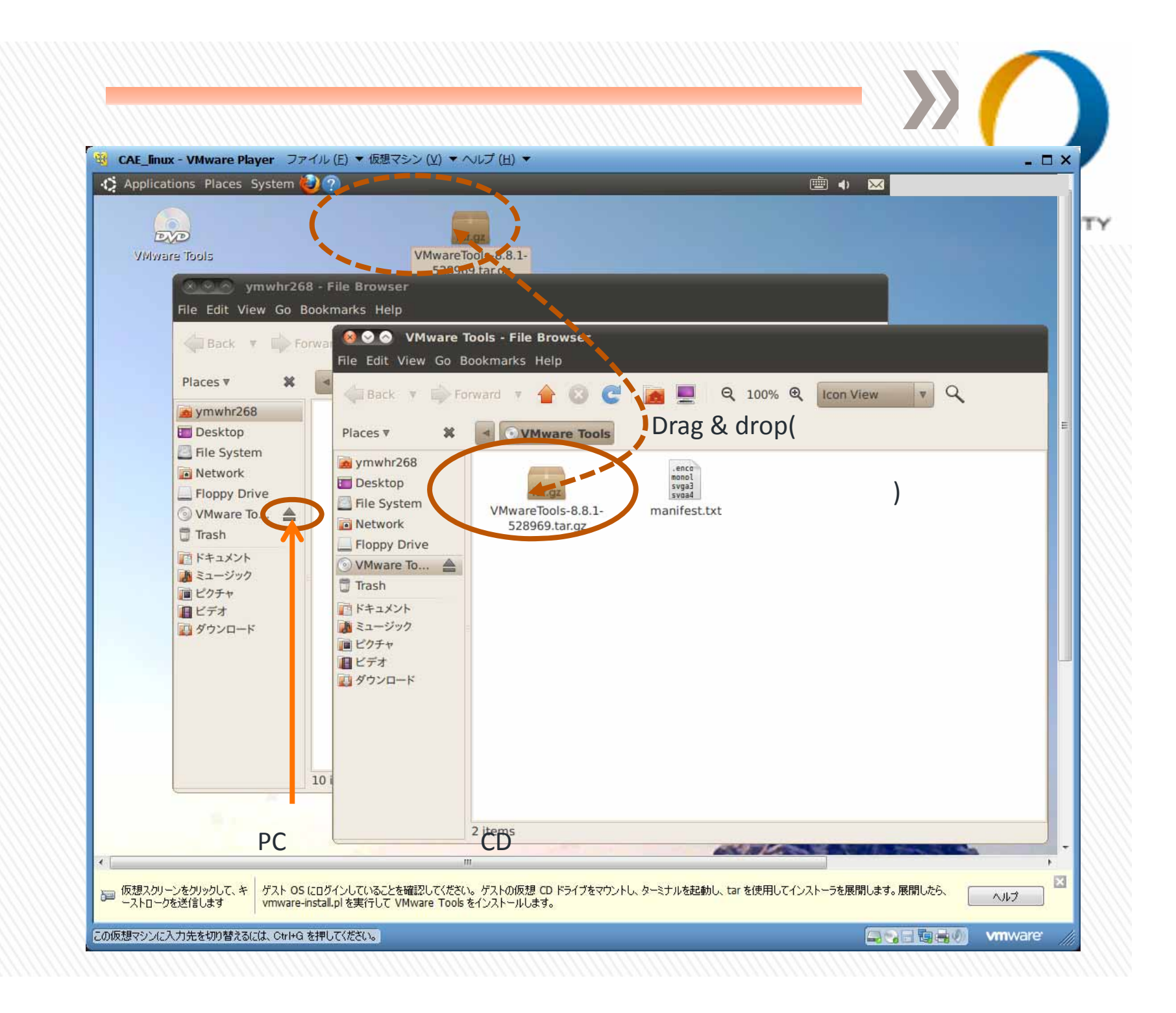

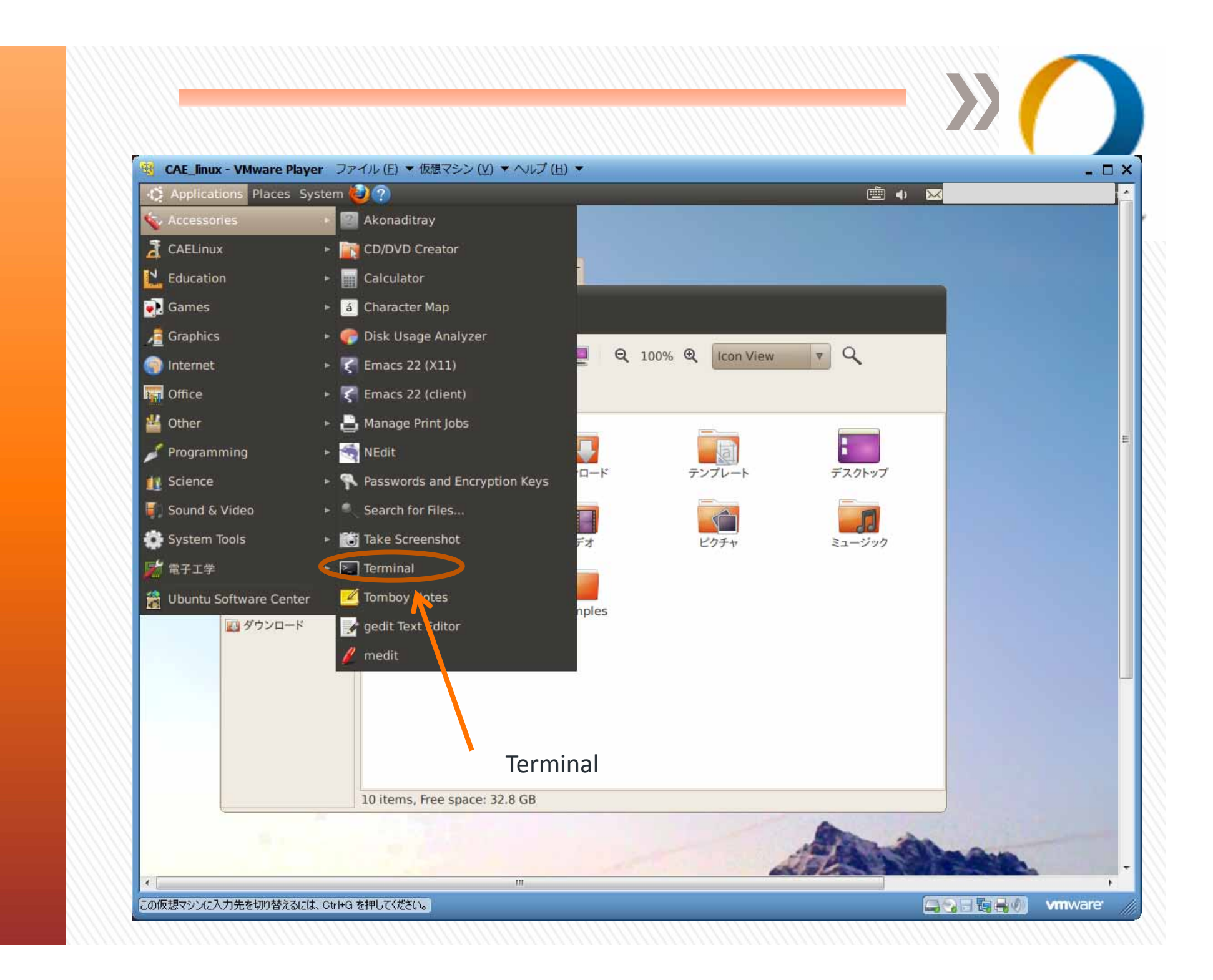

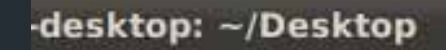

仮想マシン設定

File Edit View Terminal Help

 $\sim$ 

desktop:~\$ cd Desktop/ desktop:~/Desktop\$ ls CAELinux Tutorials.desktop VMwareTools-8.8.1-528969.tar.gz Getting Started.desktop vmware-tools-distrib -desktop:~/Desktop\$ cd vmware-tools-distrib/

Terminal上で下記の順番でコマンドを実行する

\$ cd Desktop/ \$ tar xvzf VMwareTools-8.8.1-528969.tar.gz \$ cd vmware-tools-distrib/ \$ sudo ./vmware-install.pl l-desktop: /mnt/hgfs

仮想マシン設定

File Edit View Terminal Help

8 8 8

desktop:~\$ cd Desktop/ desktop:~/Desktop\$ ls CAELinux Tutorials.desktop VMwareTools-8.8.1-528969.tar.gz Getting Started.desktop vmware-tools-distrib 8-desktop:~/Desktop\$ cd /mnt/ cdrom/ hgfs/ -desktop:~/Desktop\$ cd /mnt/hgfs/

-desktop:~/Desktop\$ cd /mnt/hgfs -desktop:/mnt/hgfs\$ ls

-desktop:/mnt/hgfs\$

\$cd /mnt/hgfs/の下にフォルダ名が表示される (Vmware上で設定したフォルダ名)

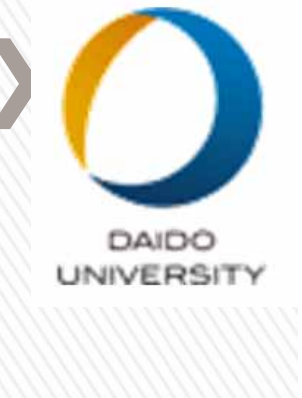